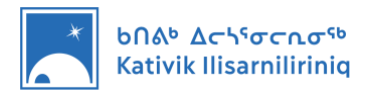

# Présentation de votre ordinateur d'élève KI

Ce document de présentation a pour but de vous fournir une marche à suivre pour vous familiariser avec votre nouvel ordinateur d'élève KI.

### Table des matières

| 1. | Identifier votre ordinateur        | . 2 |
|----|------------------------------------|-----|
| 2. | Connexion                          | 4   |
| 3. | Accès au reseau Wi-Fi de l'école   | . 5 |
| 4. | Utiliser la suite Microsoft Office | 6   |
| 5. | Où stocker mes fichiers?           | 8   |

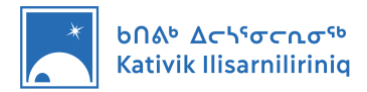

## 1. Identifier votre ordinateur

Les ordinateurs KI sont configurés de deux façons; une pour les élèves et une pour les enseignant(e)s. Avant de suivre les instructions dans ce document, assurez-vous d'avoir le bon ordinateur. Dans le cas de ce document, vous devriez avoir un ordinateur <u>d'enseignant(e).</u>

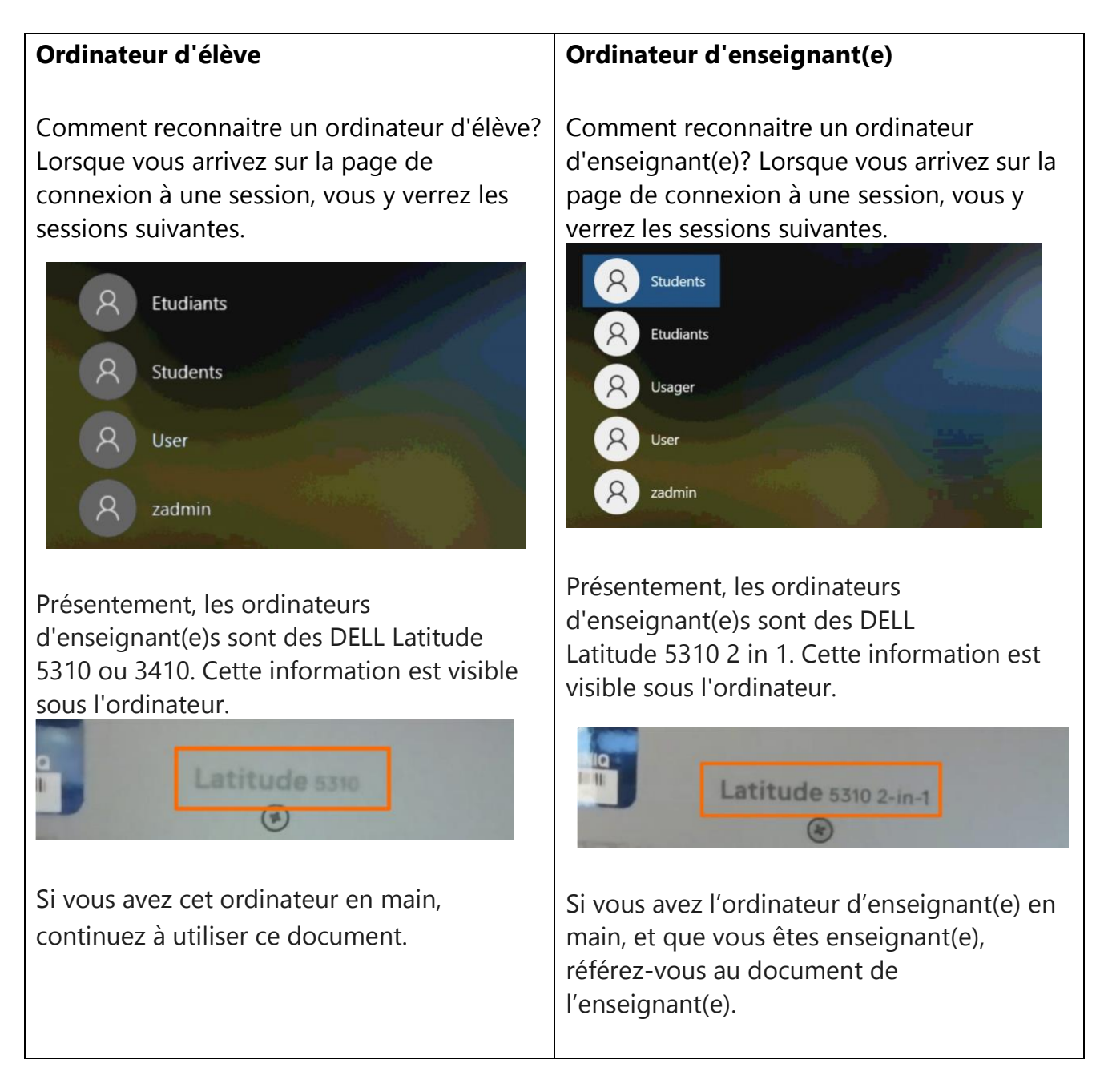

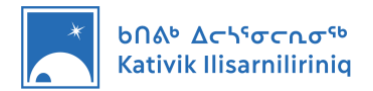

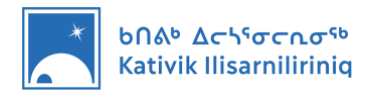

# 2. Connexion

Lorsque vous démarrez votre ordinateur, la page de connexion aux sessions s'affiche. Les ordinateurs KI comportent diverses configurations. En fonction de cette configuration, les sessions disponibles peuvent varier. À titre d'élève, vous devez vous connecter à la session *Étudiant*s ou *Student*.

### Connexion aux sessions Student ou Étudiant

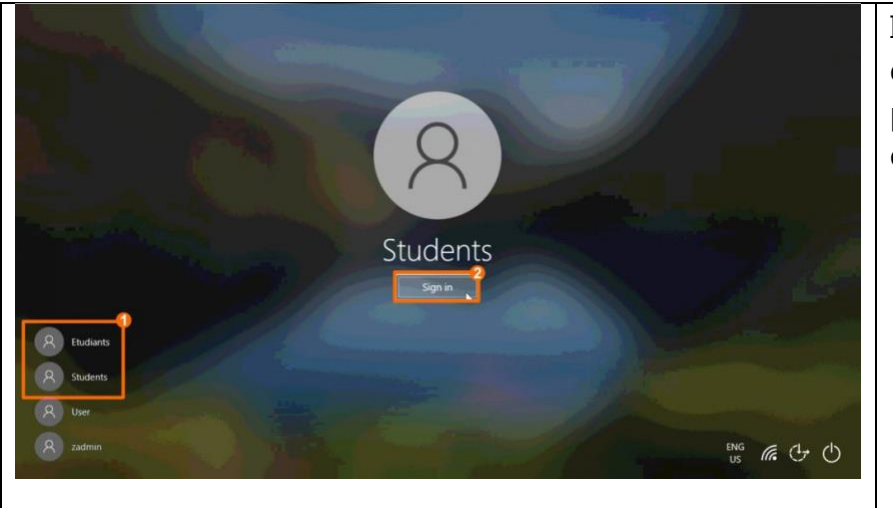

Il n'est pas nécessaire d'entre un mot de passe pour les sessions *Étudiant*s et *Students*.

- Sélectionnez la session *Étudiant*s ou *Student*s dans le coin inférieur gauche de l'écran.
- 2. Cliquez sur Connexion.

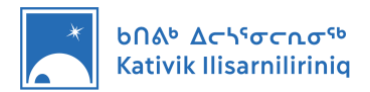

## 3. Accès au reseau Wi-Fi de l'école

La première fois que vous ferez démarrer votre ordinateur, il devrait se connecter automatiquement au réseau internet Wi-Fi de l'école. Ce réseau devrait s'appeler *KI-School*.

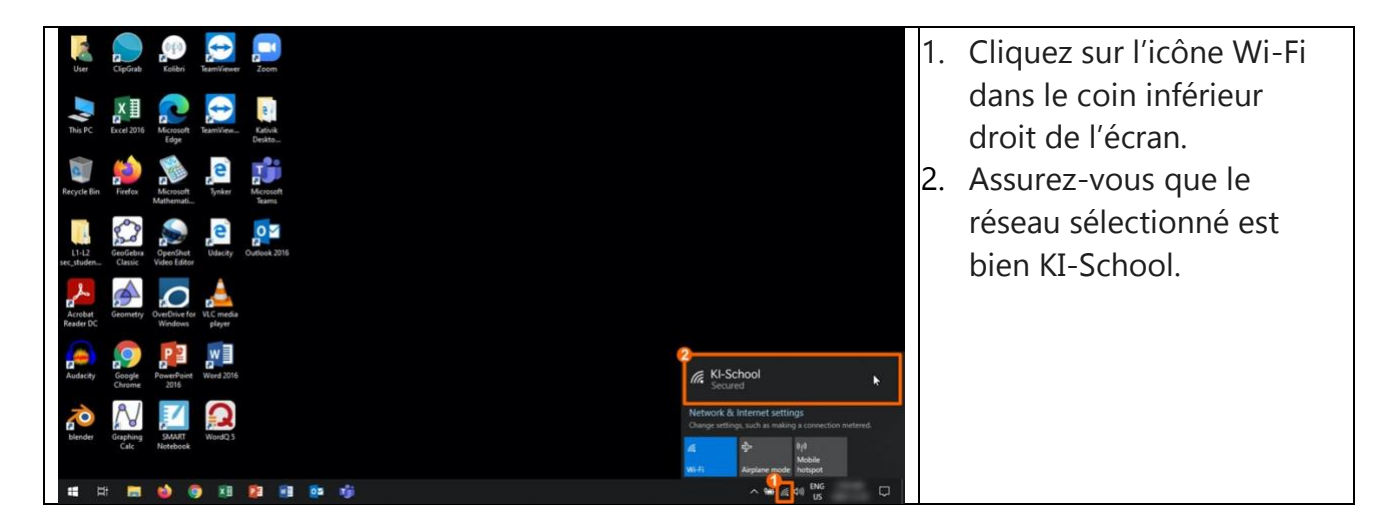

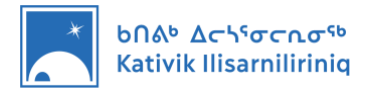

### 4. Utiliser la suite Microsoft Office

La première fois qu'un logiciel de la suite Microsoft office est lancé sur l'ordinateur, l'utilisateur doit activer sa licence Microsoft Office. Cette procédure est requise une seule fois. **Afin de compléter cette activation, l'ordinateur doit être connecté à Internet.** Les étapes suivantes vous guideront pas à pas. Dans cet exemple, le logiciel Word est le premier de la suite Microsoft Office à être utilisé.

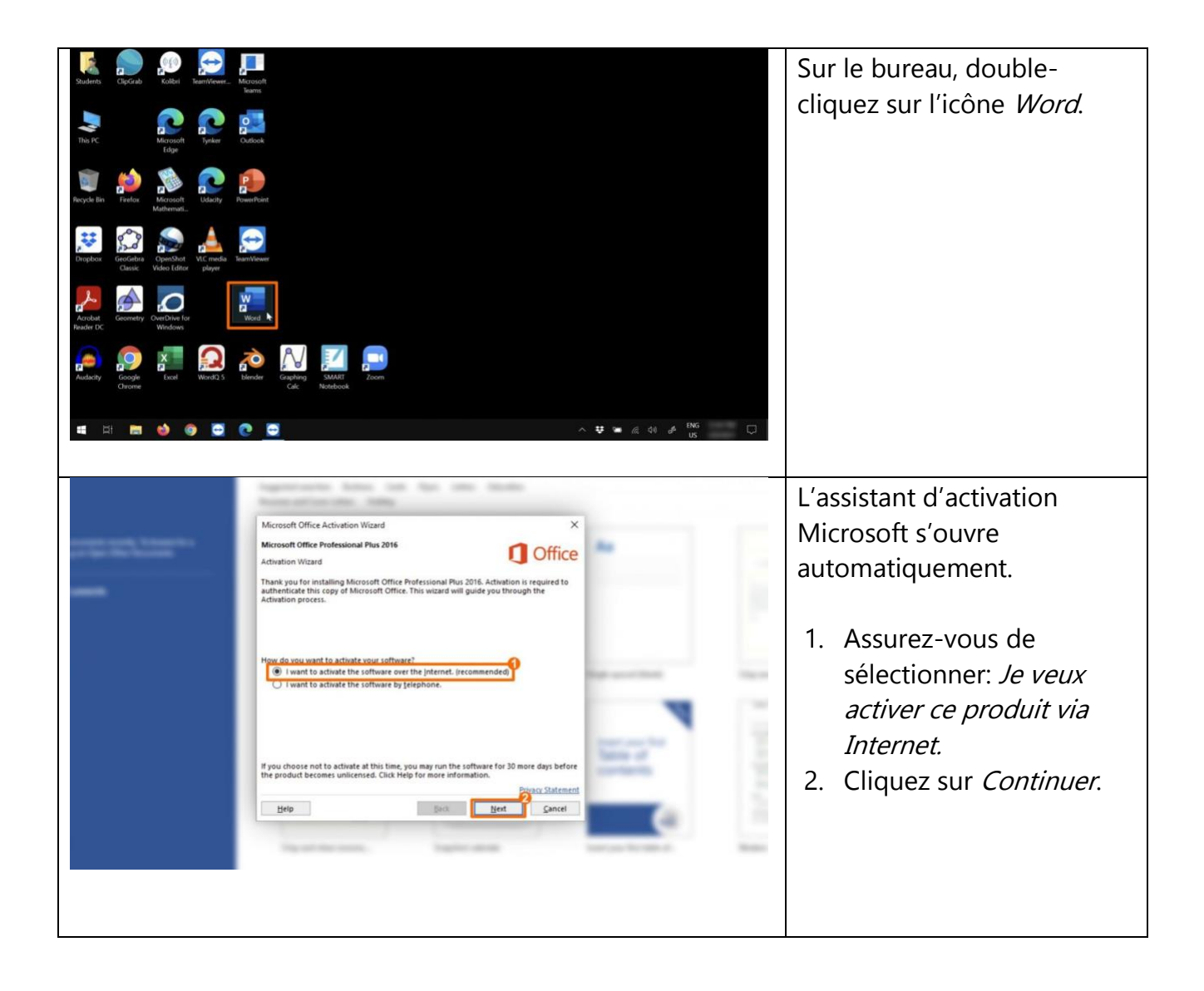

![](_page_6_Picture_0.jpeg)

#### Եበል<sup>ь</sup> Δርጎ<sup>ና</sup>σርቢσ<sup>ናь</sup> Kativik Ilisarniliriniq

| surenti stati h base<br>par teo teo teo income<br>unexe | Search for online templates       Imagested searches: Business Cards Pyers Letters Education         Resumes and Cover Letters Holday       Imagested searches: Holday         Microsoft Office Activation Wizard       Imagested searches: Holday         Microsoft Office Activation Wizard       Imagested searches: Holday         Tathstoon Wizard       Imagested searches: Holday         Tathstoon Wizard       Imagested searches: Holday         Tathstoon Wizard       Imagested searches: Holday         Tathstoon Wizard       Imagested searches: Holday         Tathstoon Wizard       Imagested searches: Holday         Tathstoon Wizard       Imagested searches: Holday         Tathstoon Wizard       Imagested searches: Holday         Tathstoon Wizard       Imagested searches: Holday         Tathstoon Wizard       Imagested searches: Holday         Visit Office.com to get free product updates, help, and online sensics: Imagested searches: Imagested searches: | L'activation de la licence est<br>confirmée.<br>3. Complétez l'activation<br>en cliquant sur <i>Fermer.</i> |
|---------------------------------------------------------|----------------------------------------------------------------------------------------------------|----------------------------------------------------------------------------------------------------|
| Word E                                                  | Wood Produit sams licence) © © ? Bonjour Nouveau                                                                                                    | Vous êtes maintenant<br>prêt(e) à utiliser les outils de                                                    |
| [n]<br>Accueil                                          |                                                                                                    | la suite Microsoft Office<br>2016.                                                                          |
| Lii<br>Notaerana                                        | Document vierge         Bierwonae dans Word         A supacement single (vide)         CV gris blea         Calendrier avec cap           Autres n         Autres n         Autres n         Autres n         Autres n                                                                                                    | nodales ->                                                                                                  |
|                                                         | Récent Épinglé Partagés avec moi                                                                                                    | uments ->                                                                                                   |
| Compte<br>Votre avis                                    |                                                                                                    |                                                                                                    |
|                                                         | ) 😆 🤹 🚾 💦 🕹 👘                                                                                                    | <b>D</b>                                                                                                    |

![](_page_7_Picture_0.jpeg)

## 5. Où stocker mes fichiers?

Nous suggérons de stocker vos fichiers sur l'ordinateur, dans le dossier Documents. Vous pouvez aussi utiliser une clé USB pour faire une copie de sauvegarde ou pour partager des fichiers.

#### Stockage de vos fichiers sur votre ordinateur

![](_page_7_Figure_4.jpeg)

\* Vous pouvez accéder uniquement aux fichiers enregistrés dans le dossier *Documents* par le biais de la session utilisée pour vous connecter. Par exemple, si vous vous êtes connecté en utilisant la session *Étudiants* et que vous avez créé un fichier, vous ne pourrez pas accéder à ce fichier au moyen de la session *Students*.

#### Sockage des fichiers sur une clé USB.

![](_page_7_Figure_7.jpeg)

![](_page_8_Picture_0.jpeg)

| endroit pour les sauvegarder |
|------------------------------|
| sur la clé USB.              |